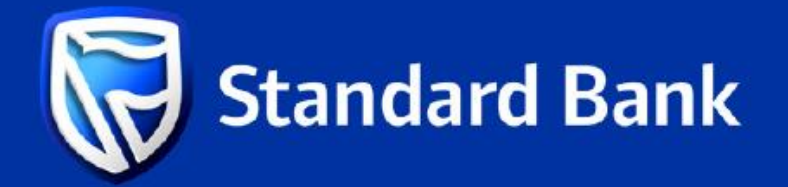

## STEPS TO ADD A BENEFICIARY

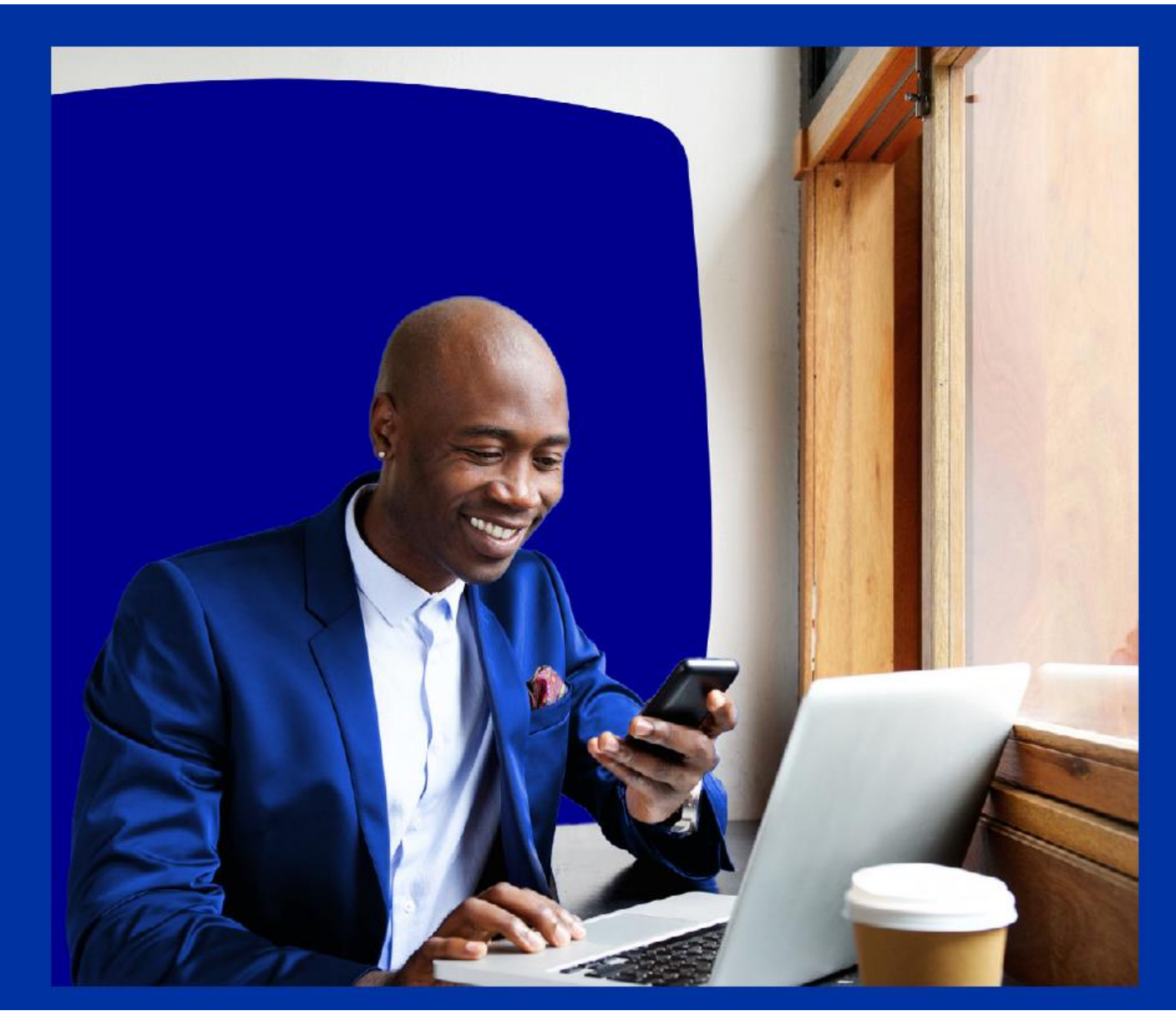

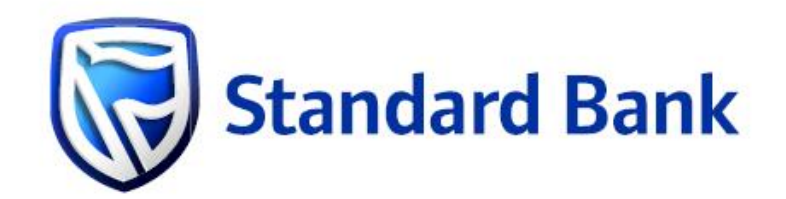

## **ONLINE BANKING**

Steps to add a beneficiary

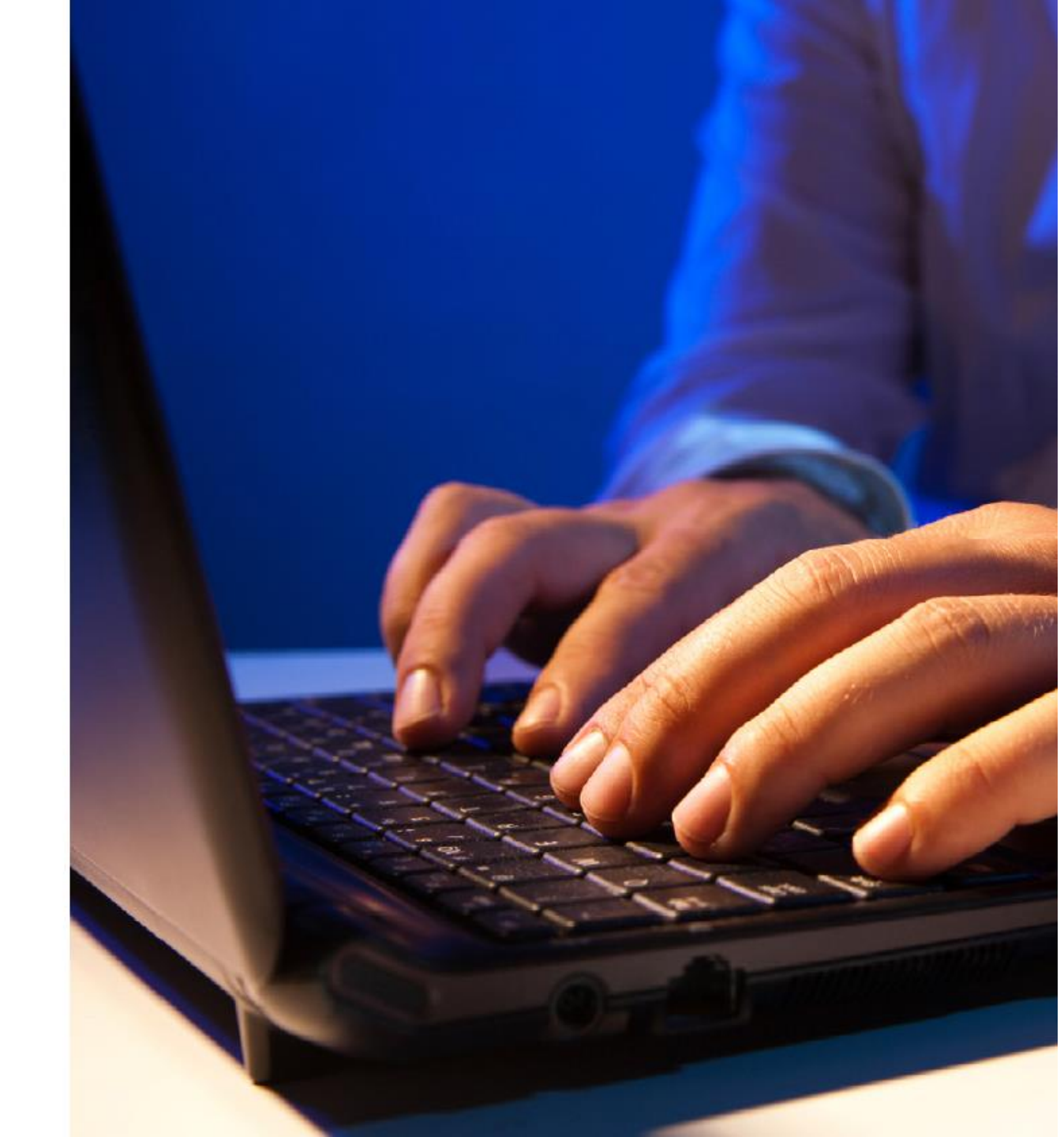

## Step 1

Visit the www.standardbank.co.za and select the sign-in icon

Click on Internet Banking on the right-hand side under the Personal panel and proceed to sign-in

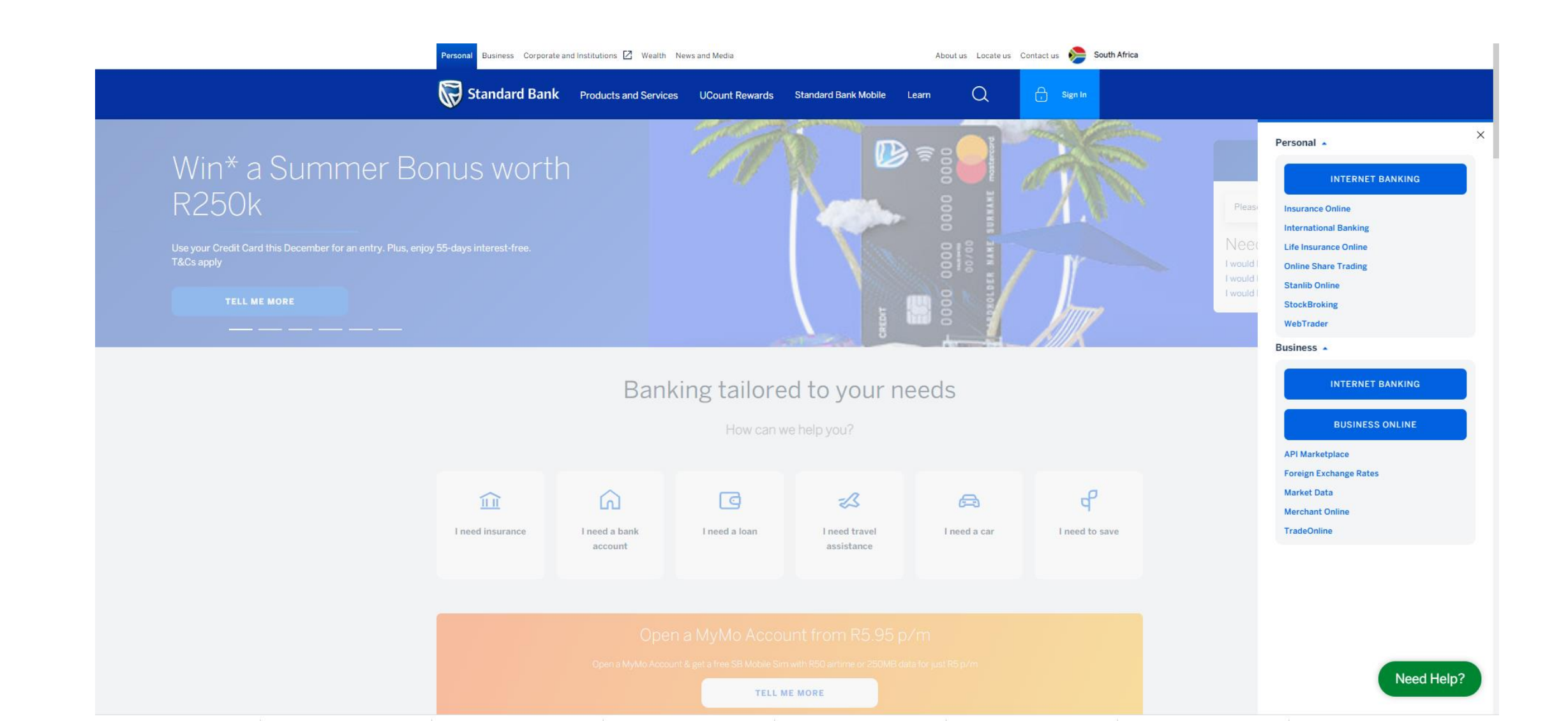

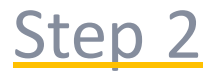

## Click on the Transact tab

Click on "Beneficiary" located under the Pay tab

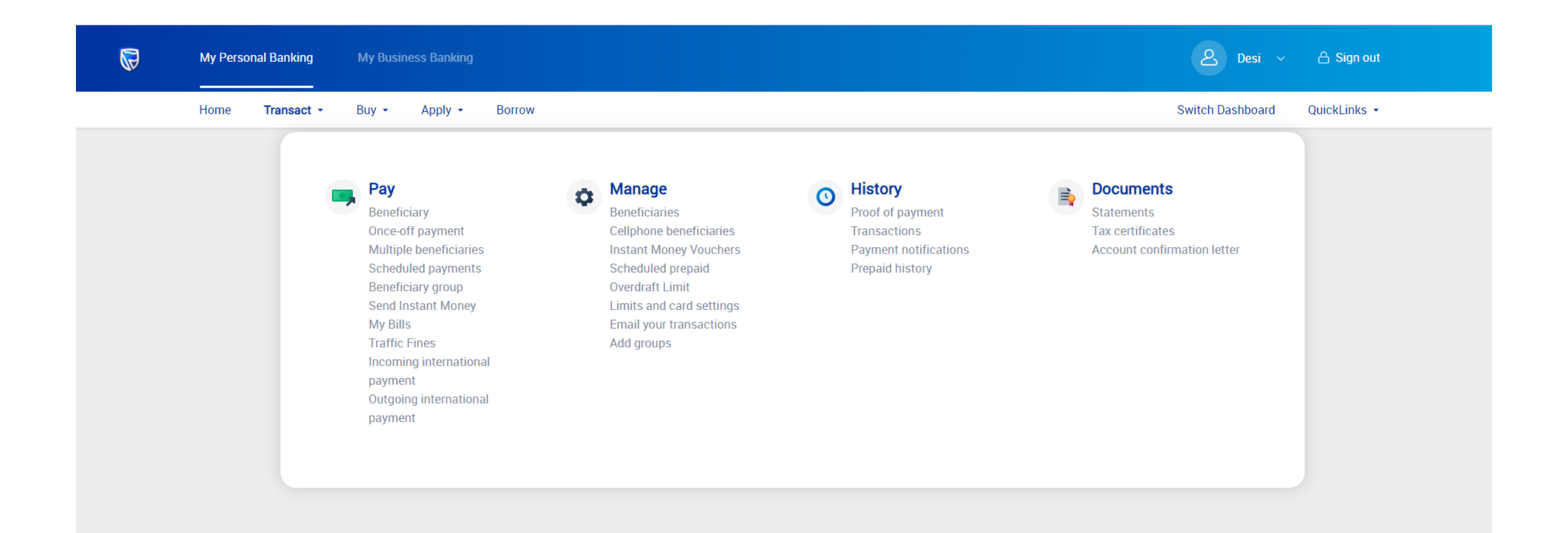

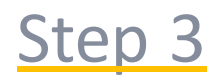

Click on + ADD BENEFICIARY

| My Personal Banking | My Business Banking                                                                                                    | ව Desi ~ උ Sign out                    |                 |  |
|---------------------|----------------------------------------------------------------------------------------------------|----------------------------------------|-----------------|--|
| Home Transact •     | Buy - Apply - Borrow                                                                                                    | Switch Dashboa                         | rd QuickLinks 🗸 |  |
|                     | List of Beneficiaries            Q Search by name, reference, group, date or amount          Beneficiary name          Your reference          Beneficiary reference          Last payment (R)          Beneficiary account number         Group          Group          There are no beneficiaries linked to your profile. Please add a beneficiary in order to pay. | + ADD BENEFICIARY Pay Edit Delete BACK |                 |  |

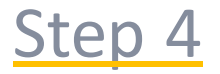

Type the first few letters of the company name for example, Standard Bank Vehicle into the "Search" field at the top of the screen. As you type, search results will appear on the screen. Select "Standard Bank Vehicle and Asset Finance"

In the "Your reference" field, enter any reference that you would like see on your bank statement

In the "beneficiary reference" field, enter in your agreement number found in the statement details section on your monthly statement

Setting up a Payment notification is optional: Please follow the easy prompts should you want to set this up

| My Perso | nal Banking | My Busir | ness Banking |                                                                                                    | A Desi ∽         | 合 Sign out   |
|----------|-------------|----------|--------------|----------------------------------------------------------------------------------------------------|------------------|--------------|
| Home     | Transact 👻  | Buy 👻    | Apply 👻      | Borrow                                                                                                    | Switch Dashboard | QuickLinks 👻 |
|          |             |          |              | Add Beneficiary                                                                                                    |                  |              |
|          |             |          |              | Enter details Confirm details Approve details                                                                                                    |                  |              |
|          |             |          |              | Please ensure you enter the correct account number, as this is the only way to identify a beneficiary account. We are not responsible for payments sent to the wrong recipient. |                  |              |
|          |             |          |              | Search for a listed beneficiary                                                                                                    |                  |              |
|          |             |          |              | ${\Bbb Q}$ standard bank vehicle and asset finance $$                                                                                                    |                  |              |
|          |             |          |              |                                                                                                    |                  |              |
|          |             |          |              | Beneficiary name<br>STANDARD BANK VEHICLE AND ASSET FINANCE                                                                                                    |                  |              |
|          |             |          |              | Your reference                                                                                                    |                  |              |
|          |             |          |              | BMW                                                                                                    |                  |              |
|          |             |          |              | Beneficiary reference                                                                                                    |                  |              |
|          |             |          |              | 0002689665/1                                                                                                    |                  |              |
|          |             |          |              | Set up payment notification?                                                                                                    |                  |              |
|          |             |          |              | Yes O No                                                                                                    |                  |              |
|          |             |          |              | Payment notification method(Note that the standard fee of R1.10 will apply)                                                                                                    |                  |              |
|          |             |          |              | Email O SMS O Fax                                                                                                    |                  |              |
|          |             |          |              | Recipient name                                                                                                    |                  |              |
|          |             |          |              |                                                                                                    |                  |              |
|          |             |          |              | Recipient email address                                                                                                    |                  |              |
|          |             |          |              |                                                                                                    |                  |              |
|          |             |          |              | BACK NEXT                                                                                                    |                  |              |
|          |             |          |              |                                                                                                    |                  |              |

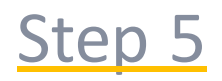

Review the information you just captured for correctness and click on confirm or click on modify to make any changes

| My Persona | l Banking  | My Busin | ess Banking |                                                                                                    | ک Desi v         | 음 Sign out   |
|------------|------------|----------|-------------|----------------------------------------------------------------------------------------------------|------------------|--------------|
| Home       | Transact 👻 | Buy 👻    | Apply 👻     | Borrow                                                                                                    | Switch Dashboard | QuickLinks 👻 |
|            |            |          |             | Add Beneficiary     Interview     Interview                                                            < |                  |              |

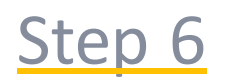

Enter in the OTP that was sent to you and click on submit

| My Personal Banking | My Business Banking |                 | ی Desi ب         | 읍 Sign out   |
|---------------------|---------------------|-----------------|------------------|--------------|
| Home Transact •     | Buy - Apply -       | Borrow          | Switch Dashboard | QuickLinks 👻 |
|                     |                     | Add beneficiary |                  |              |

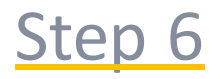

You can choose to pay the beneficiary you have just created now or at a later stage by selecting the beneficiary from your saved beneficiaries

| M  | ly Persona | l Banking  | My Busin | ess Banking |                                                                                                    | <u>ک</u> Desi ~  | 🛆 Sign out   |
|----|------------|------------|----------|-------------|----------------------------------------------------------------------------------------------------|------------------|--------------|
| Но | ome        | Transact 🝷 | Buy 👻    | Apply 👻     | Borrow                                                                                                    | Switch Dashboard | QuickLinks 👻 |
|    |            |            |          |             | Add Beneficiary         Beneficiary name         STANDARD BANK VEHICL         Your reference         BMW         Beneficiary reference         0002689665/1         BACK TO HOME |                  |              |